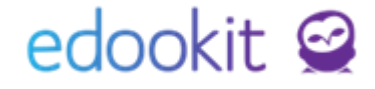

# Rozvrh - zadání individuálních hodin žáků

v 1.2

| Obsah :                                                   |        |
|-----------------------------------------------------------|--------|
| Vytvoření kurzu                                           | 2      |
| <ul> <li>KONZERVATOŘE</li> <li>SPECIÁLNÍ ŠKOLY</li> </ul> | 2<br>3 |
| Vytvoření šablony rozvrhu                                 | 5      |
| Zadání hodin do rozvrhu                                   | 5      |
| Vygenerování hodin                                        | 7      |

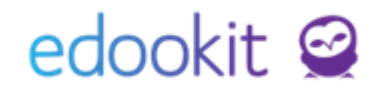

Tento návod popisuje vkládání individuálních hodin žáků do rozvrhu hodin. Individuální hodiny se mohou týkat např. škol typu konzervatoře, základních škol speciálních a praktických.

Před samotnou tvorbou hodin si prosím zkontrolujte, zda máte v systému založené potřebné **místnosti** (menu Nastavení > Organizace > Místnosti) a **předměty** (Rozvrh / tvorba rozvrhu / předměty). Podrobné informace najdete v návodu Rozvrh a jeho tvorba - Základní nastavení před tvorbou rozvrhů.

### 1. Vytvoření kurzu

### 1.1. KONZERVATOŘE

Menu Rozvrh > Kurzy

Pro tvorbu rozvrhu je potřeba vytvořit si kurzy / kurzy, pod kterými bude hodina žáka do rozvrhu vstupovat. Pokud mají žáci stejný předmět, můžete založit 1 kurz pro tento předmět a pod ním vytvořit individuální hodiny (např. Hra na nástroj). Do kurzu je možné zapsat všechny žáky a učitelé, kterých se předmět týká. V rámci tohoto kurzu je možné hodnotit všechny žáky, kteří jsou do kurzu zapsaní.

Druhou možností je založit si více kurzů, kdy každý kurz bude pro konkrétního učitele a žáka. Poté bude učitel hodnotit pouze svoje žáky.

V menu Rozvrh > Kurzy si ve filtru Pololetí nastavíte aktuální školní rok a kliknete na modré +.

| Pololetí<br>2021/22 ~ | Organizace | Třída / Skupina | Obor studia | Typ kurzu    | Rozmezí kurzu<br>Nastavit časové období | Předmět  | Uzavřeno     | Vyhledání   | 1-83 / 83          | +     | 1     |
|-----------------------|------------|-----------------|-------------|--------------|-----------------------------------------|----------|--------------|-------------|--------------------|-------|-------|
| L Kó                  | d S        | Sekce kurzu     | Nadřazený k | urz Určeno p | ro třídu, Skupina, ze které P           | ředmět U | čitel(é) Obo | or studia S | Studijní zaměřen R | očník | Zahri |

Ve zobrazeném formuláři zadáte následující informace:

- Typ kurzu: o jakou se jedná výuku
- Předměty: zadáte předmět např. hra na nástroj
- Organizace: zvolíte příslušnou organizaci
- Obor studia, Studijní zaměření: zvolíte jednu nebo více položek
- Určeno pro třídu/skupinu: zde zadáte třídu/třídy, kterých se budou hodiny týkat, pokud chcete hodiny vidět i pod rozvrhem jednotlivých tříd. Pokud nechcete vidět hodiny pod třídou, necháte pole prázdné.
- Skupina, ze které kurz dědí žáky: toto pole ponecháte prázdné
- Kód: po zadání parametrů výše vygenerujte kód nebo si jej napíšete ručně dle vašich požadavků
   Kurz uložíte.

Ostatní položky u kurzů můžete nastavit později, pokud je chcete nastavit jinak, než jsou přednastavené.

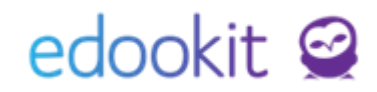

Přejdete do záložky Členové - a zde přes modré + zapíšete žáka, který bude v kurzu hodnocený. Dále zapíšete učitele, který bude žáka hodnotit.

| Přílohy Předmě               | ity kurzu Kategorie zadání Členo | vé Plánovací ka | arty Hodiny Sekce ku | rzu Rub |
|------------------------------|----------------------------------|-----------------|----------------------|---------|
| Kurz                         |                                  |                 |                      |         |
| Typ kurzu:                   | Povinná výuka                    | $\sim$          |                      |         |
| Kód:                         | HNN - 6.A Kon, 9.A Kon           |                 | Vygenerovat kód      |         |
| Nadřazený kurz:              |                                  | ~               | 1                    |         |
| Předměty:                    | Hra na nástroj 🗴                 | ~ =             | ן<br>ר               |         |
| Organizace:                  | Demo KON Edookit ×               |                 |                      |         |
| Obor studia:                 | Obor 1 ×                         | ~ =             |                      |         |
| Studijní zaměření:           | Zaměření 1 🗴                     | ~=              |                      |         |
| Určeno pro<br>třídu/skupinu: | 6.A Kon × 9.A Kon ×              | ~=              |                      |         |
| Skupina, ze které            |                                  |                 |                      |         |

Pokud nebude kurz vázaný na třídu, můžete jej použít pro více školních roků.

# 1.2. SPECIÁLNÍ ŠKOLY

Menu Rozvrh > Tvorba rozvrhu > Učební plán

Pro tvorbu rozvrhu je potřeba vytvořit si kurzy / kurzy, pod kterými bude hodina žáka do rozvrhu vstupovat.

Pro předmět lze v rámci třídy vytvořit 1 kurz, do kterého budou zapsaní všichni žáci a tito žáci budou v rámci předmětu hodnoceni. Individuální hodiny dále zadáte ve tvorbě rovzrhu, v detailu plánovací karty - vizte bod 3.

Druhou možností je založit si více kurzů (kurz s podkurzy), kdy každý kurz bude pro konkrétního učitele a žáka. Tato možnost je složitější a pokud ji chcete využít, postupujte dle návodu Rozvrh a jeho tvorba - Učební plán – ruční založení, individuální úpravy, spojování kurzů při vytvoření kurzů naplněním ze šablony - Rozdělit na podkurzy.

Níže si popíšeme možnost založení kurzu pro celou třídu nebo ročník (při spojení více ročníků v jedné třídě), tedy kurz, který se týká celé třídy (např. Čj, M..) nebo kurz, kdy v rámci **předmětu** je pouze **skupina žáků třídy** (např. předmět přírodovědy pro 4. ročník a přírodopis pro 5. ročník). Pro vytvoření kurzů pro jednotlivé ročníky je třeba mít založené rozvrhové skupiny (např. 1. ročník, 2. ročník..), které budete u kurzů zadávat. Pokud jste si skupiny nepřevedli z minulého roku (převodem tříd do nového školního roku). můžete si je založit v menu Lidé - Skupiny - Rozvrhové skupiny) nebo si prvotní založení uděláte přes učební plán, vite popis níže.

V učebním plánu (Režim zadávání - Pokročilé zadávání) se kliknutím do prázdné buňky otevře dialogové okno pro nastavení základního kurzu pro celou třídu nebo část třídy (volba Žádné

# edookit 🧟

podkurzy).

| Učební plán                    |                                           |                                           |                                          |        |                |                        |              |           |            |          |                       |                 |           |          |                           |       |                          |        |           |          |      |           |           |          |
|--------------------------------|-------------------------------------------|-------------------------------------------|------------------------------------------|--------|----------------|------------------------|--------------|-----------|------------|----------|-----------------------|-----------------|-----------|----------|---------------------------|-------|--------------------------|--------|-----------|----------|------|-----------|-----------|----------|
| Školní rok / Polole<br>2021/22 | cí<br>~                                   | I. třída                                  | Třídy (1<br>a (4.,5.)                    | 1 z 8) |                | Předměty (             | 0 z 38) Žáci | Pokro     | čilé vytvá | áření    | Režim zadá<br>Týdenní | ivání<br>hodino | vá dotace | e Učite  | el 1-2/                   | 2     | + Vytvo                  | ořit V | /yplnit z | e šablon | Expo | ortovat d | o Skolari |          |
| Třída                          | Čj                                        | Aj                                        | М                                        | Nj     | Dj             | Z                      | Ek           | IKT       | Př         | Přv      | Prv                   | F               | Ch        | Inf      | Hv                        | Mt    | Vv                       | KON    | Okr       | т        | Vkz  | VYR       | Vko       | Vl       |
| I. třída (4.,5.)               | CER<br>Čj - 1.A<br>6 hod.<br>I. třída (4. | CER<br>Aj - 1.A<br>3 hod.<br>I. třída (4. | CER<br>M - 1.A<br>5 hod.<br>I. třída (4. |        |                |                        |              |           | -          |          | Prv - 1.A<br>2 hod.   |                 |           |          | JAN<br>Hv - 1.A<br>1 hod. |       | CE<br>Vv - 1./<br>2 hod. | 2      |           |          |      |           |           |          |
| 7.A, I. třída (4.,5            |                                           |                                           |                                          |        | Učebr          | ní plán                | – Defini     | ce kurz   | u          |          |                       |                 |           |          |                           |       |                          |        |           |          |      |           |           | Tisk 3   |
|                                |                                           |                                           |                                          |        |                |                        |              |           |            |          |                       |                 |           |          |                           |       |                          |        |           |          |      |           | ~         | ✓ Uložit |
|                                |                                           |                                           |                                          |        | Typ I          | kurzu:                 |              | Povinr    | ná výuka   |          |                       |                 |           |          |                           |       |                          |        |           |          |      |           |           |          |
|                                |                                           |                                           |                                          |        | Před           | mět:                   |              | Příroc    | lopis 🗵    |          |                       |                 |           |          |                           |       |                          |        |           |          |      |           |           |          |
|                                |                                           |                                           |                                          |        | Urče<br>třídu  | no pro<br>/skupin      | u:           | I. třída  | a (4.,5.)  | x        |                       |                 |           |          |                           |       |                          |        |           |          |      |           |           |          |
|                                |                                           |                                           |                                          |        | Skup<br>kurz   | oina, ze l<br>dědí žál | které<br>ky: | I. třída  | a (4.,5.)  | x        |                       | _               |           |          |                           |       |                          |        |           |          |      |           |           |          |
|                                |                                           |                                           |                                          |        |                |                        |              | + Vytvo   | nit novou  | ı rozvrh | novou sk              | upinu           |           |          |                           |       |                          |        |           |          |      |           |           |          |
|                                |                                           |                                           |                                          |        | Kód I          | kurzu:                 |              | Př - I. t | řída (4.,5 | 5.)      |                       |                 |           |          |                           |       |                          |        |           |          |      |           |           |          |
|                                |                                           |                                           |                                          |        | Týde<br>dota   | nní hodi<br>ce:        | inová        |           |            |          |                       |                 |           |          |                           |       |                          |        |           |          |      |           |           |          |
|                                |                                           |                                           |                                          |        | Učite          | el:                    |              |           |            |          |                       |                 |           |          |                           |       |                          |        |           |          |      |           |           |          |
|                                |                                           |                                           |                                          |        | Místr          | nost:                  |              |           |            |          |                       |                 |           |          |                           |       |                          |        |           |          |      |           |           |          |
|                                |                                           |                                           |                                          |        | Zahri<br>vysvě | nout do<br>édčení:     |              | ~         |            |          |                       |                 |           |          |                           |       |                          |        |           |          |      |           |           |          |
|                                |                                           |                                           |                                          |        | Zadá<br>vysvě  | vat znár<br>ědčení:    | nky na       | ~         |            |          |                       |                 |           |          |                           |       |                          |        |           |          |      |           |           |          |
|                                |                                           |                                           |                                          |        |                |                        |              | Žádné     | podkurzy   | Roz      | dělit na p            | odkurz          | y Dopl    | nit podk | urzy                      |       |                          |        |           |          |      |           |           |          |
|                                |                                           |                                           |                                          |        |                |                        |              |           |            |          |                       |                 |           | 🗸 Ulož   | žit Za                    | avřít |                          |        |           |          |      |           |           |          |

- Zvolíme typ kurzu.
- Určeno pro třídu/skupinu + Skupina, ze které kurz dědí žáky je automaticky vyplněno dle řádku, do kterého jsme klikli nebo dle kurzů, které jsme zakliknuli. Výběr tříd je možné křížkem zrušit, přidáním třídy změnit.
- Skupina, ze které kurz dědí žáky zde můžeme ponechat celou třídu nebo vytvoříme rozvrhovou skupinu kliknutím na Vytvořit novou rozvrhovou skupinu pro daný kurz nebo použít skupinu, kterou jsme zkopírovali z minulého roku/vytvořili.. U speciálních škol lze využít skupiny dle ročníku, které použijete u více kurzů.
- Vytvoření nové rozvrhové skupiny v okénku Pro třídu se nám nabízí třídy, kterých se daný kurz týká, zvolíme tedy jednu třídu, poté se nám zobrazí název rozvrhové skupiny, který potvrdíme kliknutím na Vytvořit. Pokud se kurz týká více tříd, vytvoříme rozvrhové skupiny pro jednotlivé třídy zvlášť, především z důvodu manipulace v suplování.

|   | Skupina, ze které<br>kurz dědí žáky: | + Vytvořit novou rozvrhovou skupinu                                                   |  |
|---|--------------------------------------|---------------------------------------------------------------------------------------|--|
| ŝ | Skupina, ze které<br>kurz dědí žáky: |                                                                                       |  |
|   |                                      | Pro třídu I. třída (4.,5.) Vytvořit rozvrh. skupinu I. třída 4 ročník Vytvořit Zrušit |  |
|   | Kód kurzu:                           | Př - I. třída (4.,5.)                                                                 |  |
|   |                                      |                                                                                       |  |

- Předmět je automaticky vyplněn dle sloupce, do kterého jsme klikli myší. Výběr je možné křížkem zrušit a změnit.
- Kód je automaticky vyplněn ze zadané třídy a zkratky předmětu.
- Týdenní hodinová dotace zde určíme, kolik hodin má daný předmět v rámci týdne mít.

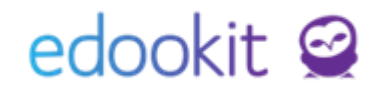

Z týdenní hodinové dotace vyplývají úvazky učitelů.

 Učitelé, místnost - zadáme učitele (popř. více učitelů, pokud učí v rámci týdne stejnou skupinu žáků) + místnost kurzu.

Následující volby jsou přednastavené a není potřeba nastavení měnit.

### 2. Vytvoření šablony rozvrhu

Menu Rozvrh > Tvorba rozvrhu > Šablony rozvrhu

Pokud již máte vytvořenou šablonu rozvrhu pro běžné hodiny pro celou třídu, můžete vkládat individuální hodiny pod již vytvořenou šablonou. Výhodou je, že systém *bude zobrazovat případné konflikty* učitelů, místností hodin pro celou třídu a individuálních hodin.

Pokud by pro Váš přehled bylo lepší mít hodiny v samostatné šabloně, vytvoříte si novou šablonu rozvrhu např. individuální hodiny. V tomto případě ale systém *nebude zobrazovat případné konflikty* učitelů a místnosti hodin pro celou třídu a individuálních hodin.

| 6 | ablony rozvrł    | hu    |                        |                     |                         |                    |                    |         |
|---|------------------|-------|------------------------|---------------------|-------------------------|--------------------|--------------------|---------|
|   | Vyhledání        | 1-8/8 | Importovat ze Skolaris | su Importovat z aSc | Import z Červený.sk 🖌 🕇 |                    |                    |         |
|   |                  |       | Název                  | Období              | Generátor hodin         | Sada začátků hodin | Platnost           | Aktivní |
|   | $\triangleright$ |       | 2021/22                | 2021/22             | Generovat hodiny >      | Standardní         | 1.9.2021-31.8.2022 | Ano     |
|   | >                |       | Individuální hodiny    | 2021/22             | Generovat hodiny >      | Standardní         | 1.9.2021-30.6.2022 | Ano     |
| ſ |                  | _     |                        |                     |                         |                    | ,                  |         |

#### 3. Zadání hodin do rozvrhu

Menu Rozvrh > Tvorba rozvrhu > Tvorba rozvrhu

Ve filtru Šablony rovzrhu si nastavíte šablonu, pod kterou chcete hodiny vkládat. Hodiny lze vkládat pod různými typy subjektů. Můžete je vkládat např. pod vytvořeným kurzem. Druh subjektu zvolíte Kurz > v poli Subjekt vyberete kurz, pro který chcete hodiny tvořit. Kliknete do prázdného okénka v rozvrhu hodin > Vytvořit novou kartu rozvrhu.

| Tvorba rozvrhu                                                     |               |                 |                         |                        |             |                          |          |                          |              |
|--------------------------------------------------------------------|---------------|-----------------|-------------------------|------------------------|-------------|--------------------------|----------|--------------------------|--------------|
| Šablona rozvrhu                                                    | očet subjektů |                 | Druh subjektu           |                        |             | Subjekt                  | Dny      | Barevr                   | né schéma    |
| Individuální hodiny \vee 🔳                                         | eden Více     | Třídy Učitelé M | lístnosti Žáci Kurz Ty  | vp činnosti Typ kurzu  | HNN - 6.A H | Kon, 9.A Kon 🗸 🗸         | Všední ~ | Dle učitele              | Dle předmětu |
| Tisk PDF Nastavení zob                                             | razení a tisl | v Vybrat vše    |                         |                        |             |                          | •        |                          |              |
| + Přidat šablonu                                                   | _             | 1.<br>8:00-8:45 | 2.<br>8:55-9:40         | <b>3.</b><br>10:00-1   | 0:45        | <b>4.</b><br>10:55-11:40 |          | <b>5.</b><br>11:50-12:35 | 6<br>12      |
| ✓ Kurzy                                                            | Po            |                 |                         |                        |             |                          |          |                          |              |
| + Přidat kurz                                                      |               | 8:              | 55 - 9:40               | \$                     | <           |                          |          |                          |              |
| <ul> <li>Pouze kurzy platné<br/>během platnosti šablony</li> </ul> | Út            |                 | Vytvořit novou kartu pr | ro liché týdny         |             |                          |          |                          |              |
| ∼ Konflikty                                                        | St            |                 | Vytvořit novou kartu pr | ro sudé týdny<br>zvrhu |             |                          |          |                          |              |
|                                                                    | Čt            | _               | ₽                       |                        | _           |                          |          |                          |              |
|                                                                    | Pá            |                 |                         |                        |             |                          |          |                          |              |

Ve zobrazeném okně nastavíte následující:

# edookit 🤗

- Kurz: ponecháte zadaný kurz
- Učitelé: křížkem zrušíte automaticky předvyplněné Učitelé daného kurz a vyberete jmenovitě učitele pokud máte vytvořený kurz s více učiteli. Pokud máte u kurzu vloženého v záložce Členové jednoho učitele, můžete ponechat hodnotu Učitelé daného kurzu.
- Žáci: přes tlačítko Vybrat vložíte jmenovitě žáka, kterého se hodina týká pokud máte vytvořený 1 kurz pro více žáků. Pokud máte u kurzu vloženého v záložce Členové jednoho žáka, můžete ponechat hodnotu Přímo zapsaní žáci.

| Vybrat Žáci        |                                                            |
|--------------------|------------------------------------------------------------|
| Demo provoz        |                                                            |
| boudný 🗙 Kategorie | Vybrat                                                     |
|                    | Název                                                      |
| Vybra              | t Boudný Filip (Otec 7.A Boudný M.)                        |
| Vybra              | t Boudný Michal (žák 7.A)                                  |
|                    |                                                            |
| Kurzy:             | HNN - 6.A Kon, 9.A Kon 🙁 🗸 🛁                               |
| Učitelé:           | Učitelé HNN - 6.A Kon, 9.A Kon (Hra na 🙁 📃                 |
| $\square$          | CECH ×                                                     |
| Typ činnosti:      | Typ činnosti odvozen automaticky z typu kurzu ( $\searrow$ |
| Žáci:              | Boudný Michal (žák 7.A) 🗴 Vybrat                           |

• Místnost: zadáte místnost, ve které výuka probíhá

| ánovací karta Hod | iny                                    |                          |                                                                    |
|-------------------|----------------------------------------|--------------------------|--------------------------------------------------------------------|
|                   |                                        |                          | ✓ Uložit                                                           |
| Kurzy:            | HNN - 6.A Kon, 9.A Kon 🗴               |                          | křížkem zrušíte                                                    |
| Učitelé:          | Učitelé HNN - 6.A Kon, 9.A<br>nástroj) | Kon (Hrana 🗴             | <ul> <li>učitelé daného kurzu</li> <li>a zadáte učitele</li> </ul> |
|                   | CECH X                                 |                          | jmenovitě                                                          |
| Typ činnosti:     | Typ činnosti odvozen auto              | maticky z typu kurzu ( 🗠 |                                                                    |
| Žáci:             | Vybrat 🔶 Vy                            | perete žáka, k           | terého se hodina týká                                              |
| Místnosti:        | M1 ×                                   | – zadáte m               | nístnost                                                           |
| Opakování hodiny: | Každý týden                            | ~                        |                                                                    |
| Den periody:      | St 🗸                                   |                          |                                                                    |
| Čas začátku:      | 08:55                                  |                          |                                                                    |
| Čas konce:        | 00:40                                  |                          |                                                                    |

Kartu uložíte.

# edookit 🤗

| Tvorba rozvrhu                                  |               |              |          |           |                 |         |            |      |                         |           |                 |        |      |
|-------------------------------------------------|---------------|--------------|----------|-----------|-----------------|---------|------------|------|-------------------------|-----------|-----------------|--------|------|
| Sablona rozvrhu                                 | Počet subjekt | ô            |          |           | Druh su         | bjektu  |            |      |                         |           | Subjekt         |        |      |
| Individuální hodiny $\ \sim$                    | Jeden Ví      | ce Třídy     | Učitelé  | Místnosti | Žáci            | Kurz    | Typ činn   | osti | Typ kurzu               | HNN - 6.A | Kon, 9.A Kor    | · ~    | Všec |
| Tisk PDF Nastavení                              | zobrazení a t | tisku Vy     | brat vše |           |                 |         |            |      |                         |           |                 |        |      |
| + Přidat šablonu                                |               | 1.<br>8:00-8 | :45      |           | 2.<br>8:55-9    | 40      |            |      | <b>3.</b><br>10:00-10:4 | 5         | <b>4.</b> 10:55 | -11:40 |      |
| ∽ Kurzy                                         | Po            |              |          |           |                 |         |            |      |                         |           |                 |        |      |
| + Přidat kurz                                   |               |              |          |           |                 |         |            | /    |                         |           |                 |        |      |
| ✓ Pouze kurzy platné<br>během platnosti šablony | Út            |              |          |           |                 |         |            |      |                         |           |                 |        |      |
|                                                 | St            |              |          |           |                 | E       | loudný Mi. |      |                         |           |                 |        |      |
| ∨ Konflikty                                     |               |              |          |           |                 | ΗN      | N          |      |                         |           |                 |        |      |
|                                                 | Čt.           |              |          |           | and charles are | ara kan | MI         |      |                         |           |                 |        |      |
|                                                 | ci            |              |          |           |                 |         |            |      |                         |           |                 |        |      |
|                                                 | Pá            |              |          |           |                 |         |            |      |                         |           |                 |        |      |

## 4. Vygenerování hodin

#### Zadané rozvrhy by měly být před generováním hodin bez konfliktů.

Pokud jsou rozvrhy nachystané, je nutné je vygenerovat, aby se vytvořily jednotlivé vyučovací hodiny, které vidí ostatní uživatelé - učitelé, žáci, rodiče.

#### Generování : menu Rozvrh / tvorba rozvrhu / šablony rozvrhu

| <br>ablony rozvrł | nu    |                        |                       |                        |                    |                    |        |
|-------------------|-------|------------------------|-----------------------|------------------------|--------------------|--------------------|--------|
| Vyhledání         | 1-8/8 | Importovat ze Skolaris | su Importovat z aSc I | mport z Červený.sk 💙 🕇 |                    |                    |        |
|                   |       | Název                  | Období                | Generátor hodin        | Sada začátků hodin | Platnost           | Aktivi |
| $\diamond$        |       | 2021/22                | 2021/22               | Generovat hodiny >     | Standardní         | 1.9.2021-31.8.2022 | Ano    |
| $\triangleright$  |       | Individuální hodiny    | 2021/22               | Generovat hodiny >     | Standardní         | 1.9.2021-30.6.2022 | Ano    |
|                   |       |                        |                       |                        |                    |                    |        |

Zde u příslušné šablony, kterou chceme generovat, klikneme na Generovat hodiny, upravíme případně rozmezí pro generování od-do a zadáme generovat.

Druhou možností je vygenerovat hodiny pro daný Druh subjektu v menu *Rozvrh > Tvorba rozvrhu* > *Tvorba rozvrhu.* Zde si označíte plánovací karty (přes tlačítko Vybrat vše) > Volby > Generovat hodiny

| Tvorba rozvrhu                          |               |                  |                        |           |                                     |              |                          |                |                       |
|-----------------------------------------|---------------|------------------|------------------------|-----------|-------------------------------------|--------------|--------------------------|----------------|-----------------------|
| Šablona rozvrhu                         | Poče          | t subjektů       |                        |           | Druh subjektu                       |              |                          | Subje          | dt                    |
| Individuální hodin                      | y 🗸 Jede      | n Více T         | řídy Učitelé           | Místnosti | Žáci Kurz                           | Typ činnosti | Typ kurzu                | HNN - 6.A Kon, | 9.A Kon 🗸 🗸           |
| Tisk PDF Nast                           | tavení zobraz | ení a tisku<br>K | Zrušit výběr           |           | Vybrat                              | vše          |                          |                |                       |
| + Přidat šablonu                        |               |                  | <b>1.</b><br>8:00-8:45 |           | <b>2.</b><br>8:55-9:0               |              | <b>3.</b><br>10:00-10:45 |                | <b>4.</b> 10:55-11:40 |
| ∼ Kurzy                                 |               | Po               |                        |           |                                     |              |                          |                |                       |
| + Přidat kurz                           |               |                  |                        |           | /                                   |              |                          |                |                       |
| ✓ Pouze kurzy pla<br>během platnosti ša | tné<br>blony  | Út               |                        | Volby     | ł                                   |              |                          |                |                       |
|                                         |               | St               |                        | (1)       | у, в                                | oudný Mi.    |                          |                |                       |
| ~ Konflikty                             | Genero        | /at hod          | liny 🗲                 |           | <sup>♥</sup> HN                     | N M 1        |                          |                |                       |
|                                         |               | Čt               |                        |           | (HT) and Third Disk (Disk (Preside) |              |                          |                |                       |